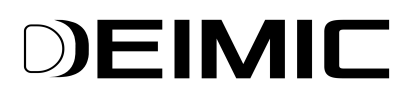

# Konfiguracja Modbus RTU

Dokument przedstawia w jaki sposób podłączyć i skonfigurować DEIMIC to pracy z zewnętrznymi urządzeniami typu Modbus.

#### 1. Podłączenie urządzeń Modbus do modułu DEIMIC ONE Master

|             | 123 |
|-------------|-----|
|             |     |
| •<br>•<br>• |     |
|             |     |

Sposób podłączenia urządzenia Modbus do modułu DEIMIC ONE Master:

- (1) GND
- (2) RS485 B
- (3) RS485 A
- 2. Konfiguracja włącz "DEIMIC Configurator" i podłącz się do systemu DEIMIC.

### 

#### 3. Wybierz "Modbus" po lewej stronie ekranu.

| 0                                            |                     | DEIMIC Configurator      | 68 |
|----------------------------------------------|---------------------|--------------------------|----|
| Advanced Help                                |                     |                          |    |
| Menu                                         |                     | Select device or add new |    |
| 💽 🔊 💡 Actions                                | Devices             |                          |    |
| Monitor                                      | Add new device      |                          |    |
| Master S/N: 208<br>Type: Virtual OUT         |                     |                          |    |
| Master S/N: 3f500434<br>LED Type: Master LED |                     |                          |    |
| S/N: 542b0339<br>Type: Touchpanel            |                     |                          |    |
| Client Data                                  |                     | Ν                        |    |
| IP and Timez                                 |                     | K)                       |    |
| Levels and R                                 |                     |                          |    |
| ModBus Modbus                                |                     |                          |    |
| DEIMIC Alarm                                 |                     |                          |    |
| IR transmitter                               |                     |                          |    |
| Documentation                                |                     |                          |    |
|                                              |                     |                          |    |
| Connected                                    | Save modbus setting | ngs                      |    |

Jeśli Modbus nie jest dostępny, urządzenie najprawdopodobniej nie obsługuje połączeń do magistrali Modbus.

4. Dodaj nowe urządzenie(1) lub wybierz urządzenie dodane wcześniej(2).

| 0                                                                                                    |                                                                                                    |                                                                                                    | DEIMIC Configurator                                                                                                    |                                               |                     |     | 88 |
|----------------------------------------------------------------------------------------------------|----------------------------------------------------------------------------------------------------|----------------------------------------------------------------------------------------------------|----------------------------------------------------------------------------------------------------|-----------------------------------------------|---------------------|-----|----|
| Advanced Help                                                                                                    |                                                                                                    |                                                                                                    |                                                                                                    |                                               |                     |     |    |
| Menu                                                                                                    | Modbus                                                                                             |                                                                                                    |                                                                                                    |                                               |                     |     |    |
| Actions                                                                                                    | Devices                                                                                            | Name:                                                                                                    | ACI                                                                                                    |                                               | Registers settings. | × + | -  |
| Monitor                                                                                                    | AC                                                                                                 | Baud:                                                                                                    | 115200                                                                                                    | \$                                            |                     |     |    |
| (h) 200                                                                                                    | Add new device                                                                                     | Parity:                                                                                                    | None                                                                                                    | <b>~</b>                                      |                     |     |    |
| Master S/N: 208<br>Type: Virtual OUT                                                                                          | Remove device                                                                                      | Data bits:                                                                                                    | 8                                                                                                    | <b>~</b>                                      |                     |     |    |
| Master S/N: 3f500434<br>LED Type: Master LED                                                                                  |                                                                                                    | Stop bits:                                                                                                    | 1                                                                                                    | <b>~</b>                                      |                     |     |    |
| S/N: 542b0339                                                                                                    | <b>C</b>                                                                                           | Slave address:                                                                                                    | 100                                                                                                    | \$                                            |                     |     |    |
| Client Data<br>IP and Timez<br>Client Data<br>IP and Timez<br>Levels and R<br>DelMIC Alarm<br>IR transmitter<br>Documentation | Bau<br>mod<br>Regi<br>Here<br>regis<br>Valu<br>way<br>show<br>exar<br>to 0<br>decr<br>Visit<br>mob | d, parity, data binand stop bits a<br>lbus device address.<br>ister settings.<br>a you can add registers you vant<br>ster a name, you set its type and a<br>set types is an option which allo<br>s. Names changes value into u<br>ws register value and Double<br>mple you can set calibration A va<br>.1 will multiply register by 0.1)<br>rese value of register by more tha<br>billty in application configures if<br>ile application. | are RS485 settings, slave addres<br>to display or control. You can<br>address.<br>ws to display register in differ<br>serfriendly name. Integer sin<br>allows to calibrate register<br>lue to multiply register - settin<br>, Jump option allows to incre<br>an 1.<br>user can control the register fr | ss is<br>add<br>nply<br>(for<br>ig it<br>sse/ |                     |     |    |
|                                                                                                    |                                                                                                    | 7                                                                                                    |                                                                                                    |                                               |                     |     |    |
| Connected 🛛 🕀 🥪<br>Tue Nov 21 11:26:53 201                                                                                    | Save modbus settings                                                                               |                                                                                                    |                                                                                                    |                                               |                     |     |    |

## DEIMIC

#### 5. Ustaw parametry połączenia.

| 0                                            |                                                                                                    | DEIMIC Configurator                                                                          | e 8   |  |  |  |
|----------------------------------------------|----------------------------------------------------------------------------------------------------|----------------------------------------------------------------------------------------------|-------|--|--|--|
| Advanced Help                                |                                                                                                    |                                                                                              |       |  |  |  |
| Menu                                         | Modbus                                                                                                    |                                                                                              |       |  |  |  |
|                                              | Devices Communication settings: Registers setting                                                                                                    |                                                                                              |       |  |  |  |
| 💽 🔊 💡 Actions                                |                                                                                                    | Name: AC                                                                                     | Y + - |  |  |  |
| Monitor                                      | AC                                                                                                    | Baud: 115200                                                                                 |       |  |  |  |
|                                              | Add new device                                                                                                    | Parity: None 🗸                                                                               |       |  |  |  |
| Master S/N: 208<br>Type: Virtual OUT         | Remove device                                                                                                    | Data bits: 8                                                                                 |       |  |  |  |
| Master S/N: 3f500434<br>LED Type: Master LED |                                                                                                    | Stop bits:                                                                                   |       |  |  |  |
| S/N: 542b0339                                | C                                                                                                    | Slave address: 100                                                                           |       |  |  |  |
| Client Data                                  | Bi                                                                                                    | aud, parity, data bits and stop tSetadevice. paramters is odbus device address.              |       |  |  |  |
| IP and Timez                                 | Register settings.<br>Here you can add registers you want to display or control. You can add<br>register a name, you set its type and address.<br>Values types is an option which allows to display register in different |                                                                                              |       |  |  |  |
| Levels and R                                 |                                                                                                    |                                                                                              |       |  |  |  |
| ModBus Modbus                                | ways. Names changes value into userfriendly name. Integer simply<br>shows register value and Double allows to calibrate register(for<br>example you can set calibration A value to multiply register - setting it         |                                                                                              |       |  |  |  |
| DEIMIC Alarm                                 | to 0.1 will multiply register by 0.1). Jump option allows to increse/<br>decrese value of register by more than 1.                                                                                                    |                                                                                              |       |  |  |  |
| IR transmitter                               | V                                                                                                    | isibility in application configures if user can control the register from oblie application. |       |  |  |  |
| Documentation                                |                                                                                                    |                                                                                              |       |  |  |  |
|                                              |                                                                                                    | _                                                                                            |       |  |  |  |
| Connected 🛛 🕀 🖵<br>Tue Nov 21 11:26:53 20    | Save modbus settin                                                                                                    | gs                                                                                           |       |  |  |  |

W zależności od podłączonego urządzenia musimy ustawić odpowiednie paramtery połączenia: prędkość, parzystość, ilośc bitów danych i stopu oraz adres na magistrali modbus. Powinniśmy także ustawić nazwę urządzenia, jest ona widoczna w aplikacji mobilnej.

Pamiętaj możesz dodać kilka urządzeń, które działających z różnymi prędkościami i ustawieniami.

### DEIMIC

#### 6. Dodaj rejestry, które chcemy wczytywać.

| 0                                    |                   | DEIMIC Configurato                                                                                                    | ог                                  |                     | ₿ ⊗ |
|--------------------------------------|-------------------|----------------------------------------------------------------------------------------------------|-------------------------------------|---------------------|-----|
| Advanced Help                        |                   |                                                                                                    |                                     |                     |     |
| Menu                                 |                   |                                                                                                    | Modbus                              |                     |     |
| Actions                              | Devices           | Communication settings:                                                                                                    |                                     | Registers settings: | - 1 |
| Monitor                              | AC                | Baud: 115200                                                                                                    |                                     |                     |     |
|                                      | Add new device    | Parity: None                                                                                                    | ~                                   |                     |     |
| Master S/N: 208<br>Type: Virtual OUT | Remove device     | Data bits: 8                                                                                                    | ~                                   |                     |     |
| Master S/N: 3f500434                 |                   | Stop bits: 1                                                                                                    | ~                                   | 1                   |     |
| S/N: 542b0339<br>Type: Touchpanel    |                   | Slave address: 100 Communication settings:                                                                                       | ÷                                   | 2                   |     |
| Client Data                          |                   | Baud, parity, data bits and stop bits are RS485 settings, s<br>modbus device address.                                            | lave address is                     |                     |     |
| IP and Timez                         |                   | Register settings.<br>Here you can add registers you want to display or contro<br>register a name, you set its type and address. | ol. You can add                     | 1                   |     |
| Levels and R                         |                   | Values types is an option which allows to display regist<br>ways. Names changes value into userfriendly name. I                  | er in different<br>nteger simply    |                     |     |
| ModBus Modbus                        |                   | shows register value and Double allows to calibrat<br>example you can set calibration A value to multiply regis                  | e register(for<br>ster - setting it |                     |     |
| DEIMIC Alarm                         |                   | to 0.1 will multiply register by 0.1). Jump option allow decrese value of register by more than 1.                               | vs to increse/                      |                     |     |
| IR transmitter                       |                   | Visibility in application configures if user can control the<br>mobile application.                                              | register from                       |                     |     |
| Documentation                        |                   |                                                                                                    |                                     |                     |     |
|                                      |                   |                                                                                                    |                                     |                     |     |
|                                      |                   |                                                                                                    |                                     |                     |     |
| Connected                            | Save modbus setti | ngs                                                                                                    |                                     |                     |     |

Kliknij "+"(1) aby dodać nowy rejestr. Można także usunąć rejestr klikając przycisk "-"(2). Przy dodawaniu rejestrów należy uważać. Wczytywanie rejestrów z Modbusa jest wykonywane w pętli, dodanie niepotrzebnych rejestrów zwiększa jej wielkość, co skutkuje wolniejszym wczytywaniem innych rejestrów.

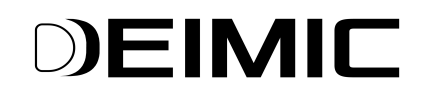

#### 7. Skonfiguruj parametry rejestrów.

| 0                                          |                  |                                                             | DEIMIC Configurator                                                     | e e                                                                                                    |  |
|--------------------------------------------|------------------|-------------------------------------------------------------|-------------------------------------------------------------------------|----------------------------------------------------------------------------------------------------|--|
| Advanced Help                              |                  |                                                             |                                                                         |                                                                                                    |  |
| Menu                                       | Modbus           |                                                             |                                                                         |                                                                                                    |  |
|                                            | Devices          | Communicat                                                  | ion settings:                                                           | Registers settings:                                                                                                    |  |
| Actions                                    | AC               | Name:                                                       | AC                                                                      | O Peoister                                                                                                    |  |
| Monitor                                    | AC               | Baud:                                                       | 115200                                                                  | Display name: Register                                                                                                    |  |
|                                            | Add new device   | Parity:                                                     | None                                                                    | Type: Coil                                                                                                    |  |
| Master S/N: 208<br>Type: Virtual OUT       | Remove device    | Data bits:                                                  | 8                                                                       | Address: 0                                                                                                    |  |
| Master S/N: 3F500434                       |                  | Stop bits:                                                  | 1                                                                       | Register length: 1                                                                                                    |  |
| Type: Master LED                           |                  | Slave address:                                              | 100                                                                     | Values Type: Names                                                                                                    |  |
| S/N: 542b0339<br>Type: Touchpanel          |                  | Communication settings:                                     |                                                                         | Visibility in application: Visible - read/write                                                                                                    |  |
| Clingh Data                                |                  | Baud, parity, data bits and stop bits modbus device address | are RS485 settings, slave address                                       | To control register save modbus settings                                                                                                    |  |
|                                            |                  | Desides active address.                                     |                                                                         | Show names instead of value:                                                                                                    |  |
| IP and Timez                               |                  | Here you can add registers you wan                          | t to display or control. You can ad                                     | 0                                                                                                    |  |
|                                            |                  | register a name, you set its type and                       | address.                                                                | 1                                                                                                    |  |
| Levels and R                               |                  | Values types is an option which allo                        | ows to display register in differen                                     | Set registers parameters                                                                                                    |  |
| ModBus Modbus                              |                  | shows register value and Double                             | e allows to calibrate register(fo                                       | in the second second seco |  |
|                                            |                  | to 0.1 will multiply register by 0.1                        | alue to multiply register - setting<br>). Jump option allows to increse | it<br>2/                                                                                                    |  |
| DEIMIC Alarm                               |                  | decrese value of register by more th                        | an 1.                                                                   |                                                                                                    |  |
| IR transmitter                             |                  | Visibility in application configures if mobile application. | user can control the register from                                      | m                                                                                                    |  |
| Documentation                              |                  |                                                             |                                                                         |                                                                                                    |  |
|                                            |                  |                                                             |                                                                         |                                                                                                    |  |
| Connected 🛛 🕀 🝚<br>Tue Nov 21 11:26:53 201 | Save modbus sett | ings                                                        |                                                                         |                                                                                                    |  |

Ustaw nazwę rejestru, jest ona wyświetlana w aplikacji mobilnej.

**Typ rejestru** może przyjmować następnujące wartości: "Coil", "Discrete Input", "Holding register" albo "Input register". "Coil" i "Holding registers" są rejestrami, które można wczytywać i zapisywać, natomiast "Discrete input" i "Input register" są tylko do odczytu. Co więcej, "Coil" i "Discrete Input" są rejestrami bitowymi, gdy "Holding register" i "Input register" są 16 bitowe. Zazwyczaj:

- coil ma adres od 00001 do 09999,
- discrete input ma adres od 10001 do 19999,
- input registers ma adres od 30001 do 39999,
- holding registers ma adres od 40001 do 49999.

Przy ustawianiu **adresu** należy uważać. Zaleca się spróbować wpisanie adresu z dokumentacji, jeśli jednak nie będzie to działać, może spróbować numer adresu bez pierwszej cyfry. Na przykład dla adresu typu "holding register" i numeru adresu 40100 warto także spróbować 100.

**Długość rejestru,** zazwyczaj zostawimy wartość 1. Jednak niektóre urządzenia, wpisują daną wartość w kilku rejestrach. Ustawiając długość rejestru na więcej niż 1 mamy możliwość wczytania kilku rejestru jako jedna wartość.

**Typ wyświetlania**, możemy wybrać 3 wartość "Nazwa", "Wartość" albo "Liczba" w zależności od tego co chcemy wyświetlać jak wartość rejestru. Jeśli zamiast wartości rejestru chcemy wyświetlić nazwę, wybieramy opcję "Nazwa". Możemy wtedy ustawić jaka wartość rejestru odpowiada jakiej nazwie. Na przykład wyświetlać zamiast wartość "0" nazwę "OFF", a zamiast "1" "ON". Jeśli chcemy przeliczyć w jakiś sposób wartość rejestru przed wyświetleniem wybieramy opcję "Liczba". Pozwala to nam przykładowo przemnożyć wartość rejestru przez stała przed wyświetleniem. Ostatnia opcja("Wartość") wyświetla wartość wczytanego rejestru.

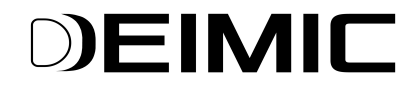

Ostatnia opcja "Widoczność w aplikacji" pozwala wybrać czy pokazać dany rejestr w aplikacji moblnej.

#### 8. Zapis ustawień modbus.

| 0                                                                                                    |                                                                         |                                                                              | DEIMIC Configurator                            |                             |                              |                     | 88       |
|----------------------------------------------------------------------------------------------------|-------------------------------------------------------------------------|------------------------------------------------------------------------------|------------------------------------------------|-----------------------------|------------------------------|---------------------|----------|
| Advanced Help                                                                                                    |                                                                         |                                                                              |                                                |                             |                              |                     |          |
| Menu                                                                                                    | Modbus                                                                  |                                                                              |                                                |                             |                              |                     |          |
|                                                                                                    | Devices                                                                 | Communicati                                                                  | ion settings:                                  |                             | Registers s                  | settings:           |          |
| Retions                                                                                                    |                                                                         | Name:                                                                        | AC                                             |                             | 0: ON/OFF                    | × .                 | + -      |
| Manitar                                                                                                    | AC                                                                      | Baud:                                                                        | 115200                                         | \$                          | Display name: O              | N/OFF               |          |
| Monicor                                                                                                    | Add new device                                                          | Parity:                                                                      | None                                           | ~                           | Type: H                      | Iolding Register    | <b>~</b> |
| Master S/N: 208<br>Type: Virtual OUT                                                                                                    | Remove device                                                           | Data bits:                                                                   | 8                                              | ~                           | Address: 4                   | 0000                | \$       |
| Master S/N: 3F500434                                                                                                    |                                                                         | Stop bits:                                                                   | 1                                              | ~                           | Register length: 1           |                     | \$       |
| LED Type: Master LED                                                                                                    |                                                                         | Slave address:                                                               | 100                                            | 1                           | Values Type: N               | lames               | ~        |
| S/N: 542b0339<br>Type: Touchpanel                                                                                                    |                                                                         | Communication settings:                                                      |                                                | v                           | Visibility in application: V | isible - read/write | ~        |
| Client Data                                                                                                    |                                                                         | Baud, parity, data bits and stop bits a<br>modbus device address.            | are RS485 settings, slav                       | e address is                | Current value:               | - OFF               | +        |
| We we                                                                                                    |                                                                         | Register settings.                                                           |                                                |                             |                              | ead of value.       | -        |
| IP and Timez                                                                                                    |                                                                         | Here you can add registers you want<br>register a name, you set its type and | t to display or control. Y<br>address.         | ou can add                  | 1 0                          |                     | -        |
| Levels and R                                                                                                    | Values types is an option which allows to display register in different |                                                                              |                                                | Add ew                      | value                        |                     |          |
| ModBus Modbus                                                                                                    |                                                                         | ways. Names changes value into u<br>shows register value and Double          | userfriendly name. Inte<br>allows to calibrate | eger simply<br>register(for |                              |                     |          |
| in the second second se |                                                                         | example you can set calibration A va                                         | alue to multiply register                      | - setting it                | 2                            |                     |          |
| DEIMIC Alarm                                                                                                    |                                                                         | decrese value of register by more that                                       | an 1.                                          | to increse/                 |                              |                     |          |
| IR transmitter                                                                                                    |                                                                         | Visibility in application configures if<br>mobile application.               | user can control the re                        | gister from                 | /                            |                     |          |
| Documentation                                                                                                    |                                                                         |                                                                              | 2                                              |                             |                              |                     |          |
| -1                                                                                                    |                                                                         | 1                                                                            |                                                |                             |                              |                     |          |
|                                                                                                    |                                                                         |                                                                              |                                                |                             |                              |                     |          |
| Connected                                                                                                    | Save modbus sett                                                        | ings                                                                         |                                                |                             |                              |                     |          |

Klikając **Zapisz ustawienia MODBUS(1)** zapisujemy ustawienia. Po zapisie możemy zweryfikować czy wszystko zostało wykonane poprawnie patrząc na wartość rejestru w polu **Aktualna wartość(2)**, a używając przycisków "+" oraz "-" możemy wysterować dany rejestr.